## <u>Application Name</u>: COURTCONNECT *Apex Build*

<u>Release #:</u> 1.0

Release Date: 08/17/2020

## Summary of Release:

CourtConnect, originally built by Avenu, has been reimagined in Apex for the impending Cloud migration. CourtConnect is a set of applications that offer public information, extended information for court & law enforcement professionals, and extended information for courthouse terminals.

This release consists of three different applications:

- Public CourtConnect
- Internal CourtConnect
- Courthouse CourtConnect

## Release Approach:

**Phase 1:** Keep existing CourtConnect applications up with the option to try the new CourtConnect applications (Beta approach) (August 17, 2020). In phase 1, the new applications will have these URLS:

Public CourtConnect: https://caseinfonew.arcourts.gov/

Internal CourtConnect: https://courtinfonew.arcourts.gov/

Courthouse CourtConnect: https://courthouseinfonew.arcourts.gov/

**Phase 2:** New applications by default with option to use current versions on login pages (August 31, 2020). In this phase, the new applications will have the traditional URLs with the current/old versions of CourtConnect having URLs changed as follows:

Public CourtConnect: https://caseinfoold.arcourts.gov/

Internal CourtConnect: https://courtinfoold.arcourts.gov/

Courthouse CourtConnect: https://courthouseinfoold.arcourts.gov/

**Phase 3:** Replace existing CourtConnect applications with new applications (September 14, 2020). In this phase, the current/old versions of CourtConnect will be removed from F5 and removed as links on the new CourtConnect application login pages.

## New Features:

1. Ability to export data

|    | Actions ~     |   |                      |
|----|---------------|---|----------------------|
|    | Columns       |   |                      |
|    | 🖏 Format >    |   |                      |
|    | 上 Download    | - |                      |
| a. | Download      |   | ×                    |
|    | Choose Format |   |                      |
|    |               |   |                      |
|    |               |   |                      |
| h  |               |   | Help Cancel Download |

b.2. Email option in Internal & Courthouse CourtConnect

| Download                              |     |  |  |
|---------------------------------------|-----|--|--|
| Choose Format                         |     |  |  |
| Ge Ch                                 |     |  |  |
|                                       |     |  |  |
| CSV HIML                              |     |  |  |
| Send as Email                         |     |  |  |
| <                                     |     |  |  |
|                                       |     |  |  |
| Recipient (to)                        |     |  |  |
| separate multiple addresses with comm | as  |  |  |
| Copy (cc)                             |     |  |  |
| separate multiple addresses with comm | IBS |  |  |
| Diad Care (has)                       |     |  |  |
| separate multiple addresses with comm |     |  |  |
|                                       |     |  |  |
| Subject                               |     |  |  |
|                                       |     |  |  |
| Message                               |     |  |  |
|                                       |     |  |  |
|                                       |     |  |  |
|                                       |     |  |  |
|                                       |     |  |  |
|                                       |     |  |  |
|                                       |     |  |  |
|                                       |     |  |  |
|                                       |     |  |  |

3. Expand/Collapse page content

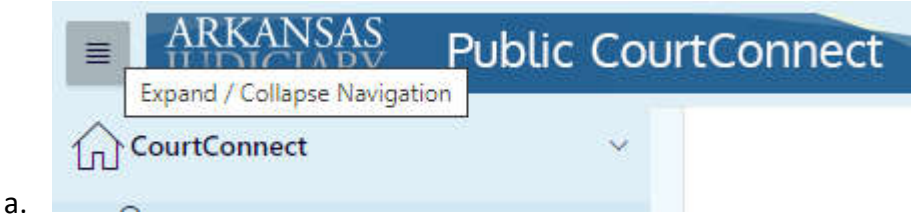

- 4. Responsive design for use on mobile devices & tablets
- 5. Ability to sort retrieved data (Sort by clicking on column headings)

| CaralD  |   |
|---------|---|
| Case ID | ` |
|         |   |

a.6. Filter data further in search results

| Q ← Search: All Text Columns | Go | Actions $\checkmark$ |
|------------------------------|----|----------------------|
|------------------------------|----|----------------------|

a.7. Calendar icons for date fields

| < A | < Apr |    |    | ✓ 2020 |    |    |
|-----|-------|----|----|--------|----|----|
| Su  | Mo    | Tu | We | Th     | Fr | Sa |
|     |       |    | 1  | 2      | 3  | 4  |
| 5   | 6     | 7  | 8  | 9      | 10 | 11 |
| 12  | 13    | 14 | 15 | 16     | 17 | 18 |
| 19  | 20    | 21 | 22 | 23     | 24 | 25 |
| 26  | 27    | 28 | 29 | 30     |    |    |

a. 8. Ability to sign out

🕞 Sign Out

a. 9. Leave Feedback

| Feedback       |                 |                      |
|----------------|-----------------|----------------------|
| Feedback *     |                 |                      |
| I love the new | CourtConnect!   |                      |
| Feedback Type  | General Comment |                      |
|                |                 | Submit Feedback Canc |

a.